## **Managing Your Employee Roster**

### **Adding a New Hire**

**Step 1:** Go to your employee roster. Click the "Add a New Employee" button.

| My DC Health Link                                                              | Employ                        | yee Ro                                                                                                    | oster                  |              | Emp                        | oloyee Name                  |                            |                                          | ×       | Search   |  |  |
|--------------------------------------------------------------------------------|-------------------------------|----------------------------------------------------------------------------------------------------|------------------------|--------------|----------------------------|------------------------------|----------------------------|------------------------------------------|---------|----------|--|--|
| Employees                                                                      |                               |                                                                                                    |                        |              |                            |                              |                            |                                          |         |          |  |  |
| Benefits                                                                       | Select 'Add Ni<br>download or | whick and new employee to continue building your roster, or select opioad employee Roster in you're ready to<br>which and or upload the roster template. If you need to edit information for an employee, or if you're ready to |                        |              |                            |                              |                            |                                          |         |          |  |  |
| Brokers                                                                        | add your emp                  | dd your employee to a benefit package you created, scroll over the employee's name and select the pencil icon                                                                                                    |                        |              |                            |                              |                            |                                          |         |          |  |  |
| Documents                                                                      | to the right. V               | Vhen you're                                                                                                    | e finished with        | your roster, | select 'Benel              | fits' in the bli             | ue menu bar                | to the left t                            | o con   | itinue.  |  |  |
| Inbox 👩                                                                        | Add New E                     | mployee                                                                                                    | Upload Employee Roster |              |                            |                              |                            |                                          | FILT    | TER BY 🗸 |  |  |
| My Account<br>District Deli<br>Update Business Info<br>View Enrollment Reports | EMPLOYEE<br>NAME              | SSN                                                                                                    | DOB                    | HIRE DATE    | DATE<br>ADDED TO<br>ROSTER | BENEFIT<br>PACKAGE           | STATUS                     | ENROLLME<br>STATUS<br>(COVERAGE<br>KIND) | NT<br>E |          |  |  |
| MY EMPLOYEES: 15                                                               | Cheryl<br>Anniston            | ***.<br>**-8488                                                                                                    | 12/17/1968             | 10/28/2014   | 03/17/2016                 | District<br>deli<br>benefits | Employee<br>Role<br>Linked | Coverage<br>Selected<br>(Health)         |         |          |  |  |

**Step 2:** Enter the correct information for the new employee, assign him/her a benefit group, and then click the "Create Employee" button.

| FIRST NAME     | MIDDLE NAME     | LAST NAME            | SUFFIX          |
|----------------|-----------------|----------------------|-----------------|
| DATE OF BIRTH  | SOCIAL SECURITY | ◯ MALE               | ◯ FEMALE        |
| HIRE DATE      | OWNER?          | SELECT BENEFIT GROUP |                 |
| ADDRESS        |                 | Home Address         |                 |
| ADDRESS LINE 1 |                 | ADDRESS LINE 2       |                 |
| СПҮ            | SELECT STATE    | Ţ                    | ZIP             |
| SELECT KIND    |                 | ▼ Email              |                 |
| Add Family Mem | ber Cancel      |                      | CREATE EMPLOYEE |

**Step 3:** Instruct the employee to go to DC Health Link and create an account through the Employee "GET STARTED" button.

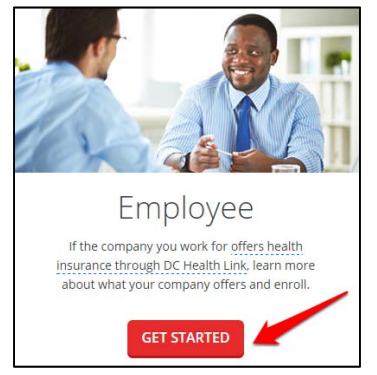

### **Terminating an Employee**

**Step 1:** Go to your employee roster. Hover over the end of the employee's row on the Employee Roster and select the trashcan icon to initiate the termination.

| My DC Health Link<br>Employees                                                 | EMPLOYEE<br>NAME   | SSN                     | DOB        | HIRE DATE  | DATE<br>ADDED TO<br>ROSTER | BENEFIT<br>PACKAGE                      | STATUS                     | ENROLLMENT<br>STATUS<br>(COVERAGE<br>KIND)                            |
|--------------------------------------------------------------------------------|--------------------|-------------------------|------------|------------|----------------------------|-----------------------------------------|----------------------------|-----------------------------------------------------------------------|
| Benefits<br>Brokers                                                            | Cheryl<br>Anniston | ***.<br>**-8488         | 12/17/1968 | 10/28/2014 | 03/17/2016                 | District<br>deli<br>benefits<br>package | Employee<br>Role<br>Linked | Coverage<br>Selected 🔗 🔟<br>(Health)                                  |
| Documents<br>Inbox o                                                           | John<br>Butch      | ***.<br>**-5468         | 08/20/1968 | 08/12/2013 | 03/17/2016                 | District<br>deli<br>benefits<br>package | Employee<br>Role<br>Linked | Coverage<br>Selected<br>(Health).<br>Coverage<br>Selected<br>(Dental) |
| My Account<br>District Deli<br>Update Business Info<br>View Enrollment Reports | Emma<br>Curtis     | ***.<br>**-8484         | 12/12/1984 | 01/14/2016 | 03/17/2016                 | District<br>deli<br>benefits<br>package | Employee<br>Role<br>Linked |                                                                       |
| MT EMPLOYEES: 15                                                               | Andre<br>Davis     | *** <b>.</b><br>**-0001 | 07/21/1970 | 11/09/2015 | 03/17/2016                 | District<br>deli<br>benefits<br>package | Employee<br>Role<br>Linked | Coverage<br>Waived<br>(Health)                                        |

Step 2: Enter date of termination where prompted and select "Terminate Employee".

| My DC Health Link<br>Employees                                                 | EMPLOYEE<br>NAME            | SSN                             | DOB                                   | HIRE DATE           | DATE<br>ADDED TO<br>ROSTER | BENEFIT<br>PACKAGE                      | STATUS                     | ENROLLMENT<br>STATUS<br>(COVERAGE<br>KIND)                            |        |
|--------------------------------------------------------------------------------|-----------------------------|---------------------------------|---------------------------------------|---------------------|----------------------------|-----------------------------------------|----------------------------|-----------------------------------------------------------------------|--------|
| Benefits<br>Brokers                                                            | Enter termi<br>(termination | nation date t<br>date must be v | o remove Cheryl<br>within the past 60 | l Anniston<br>days) |                            | MM/DI                                   | D/YYYY Terr                | ninate Employee                                                       | Cancel |
| Documents<br>Inbox o                                                           | John<br>Butch               | *** <u>-</u><br>**-5468         | 08/20/1968                            | 08/12/2013          | 03/17/2016                 | District<br>deli<br>benefits<br>package | Employee<br>Role<br>Linked | Coverage<br>Selected<br>(Health),<br>Coverage<br>Selected<br>(Dental) |        |
| My Account<br>District Deli<br>Update Business Info<br>View Enrollment Reports | Emma<br>Curtis              | *** <b>.</b><br>**-8484         | 12/12/1984                            | 01/14/2016          | 03/17/2016                 | District<br>deli<br>benefits<br>package | Employee<br>Role<br>Linked |                                                                       |        |

**NOTE:** You can also terminate an employee by adding a termination date to the employee census template and uploading that roster. To do so, select "Upload Employee Roster," download the roster template, enter the information for the employee(s) you wish to terminate, include a date of termination, save the document and upload the roster by clicking "Upload Employee Roster". You will only need to include the information for the employees you are terminating.

**NOTE:** Once you terminate an employee they will no longer show up on the "Active" tab. To see their information and confirm their termination, click 'FILTER BY' and select "Terminated" to see their date of termination and updated status.

**NOTE:** Employee terminations must be reported within 60 days. Coverage will be terminated the last day of the month in which the termination occurs.

# **Rehiring an Employee**

### Step 1: Go to your employee roster. Click 'FILTER BY' and select "Terminated"

| MY DC Health Link     | Employee Roster      |             |             |             | Employee Name |         |                      |        | Search |
|-----------------------|----------------------|-------------|-------------|-------------|---------------|---------|----------------------|--------|--------|
| Employees<br>Benefits | Add New Er           | nployee     | Upload Empl | oyee Roster |               |         |                      | FILTER | ₹ BY 🗸 |
| Brokers               | EMPLOYEE<br>NAME     | SSN         | DOB         | HIRE DATE   | STATUS        | LINKED? | ENROLLMENT<br>STATUS |        |        |
| Inbox 🗿               | Matt<br><b>Bread</b> | ***-**-8755 | 10/11/1990  | 10/15/2014  | Eligible      | No      |                      |        |        |

#### Step 2: Click the "Rehire" button for the employee that you wish to rehire

| MY DC Health Link     | Employ              | Employee Roster |            |              |                  | mployee Name               | 3       | Search                 |            |
|-----------------------|---------------------|-----------------|------------|--------------|------------------|----------------------------|---------|------------------------|------------|
| Employees<br>Benefits | Add New E           | mployee         | Upload E   | mployee Rost | er               |                            |         | FIL                    | TER BY 🗸   |
| Brokers               | EMPLOYEE<br>NAME    | SSN             | DOB        | HIRE DATE    | TERMINAT<br>DATE | TION STATUS                | LINKED? | ENROLLMENT<br>STATUS   |            |
| Inbox 💿               | Jess<br><b>Chef</b> | ***-<br>**-2221 | 05/08/1996 | 10/28/2014   | 10/06/201        | 5 Employment<br>Terminated | No      | Coverage<br>terminated | Rehire     |
|                       |                     |                 |            |              |                  |                            |         |                        | 1 out of 1 |

#### Step 3: Enter the rehire date when prompted

| MY DC Health Link                                          | Employ                  | Employee Roster         |            |               |                  |                          |         | ×                      | Search |
|------------------------------------------------------------|-------------------------|-------------------------|------------|---------------|------------------|--------------------------|---------|------------------------|--------|
| Employees<br>Benefits                                      | Add New E               | mployee                 | Upload E   | nployee Roste | er               |                          |         | FILTE                  | R BY 🗸 |
| Brokers                                                    | EMPLOYEE<br>NAME        | SSN                     | DOB        | HIRE DATE     | TERMINAT<br>DATE | ION STATUS               | LINKED? | ENROLLMENT<br>STATUS   |        |
| Inbox o                                                    | Jess<br>Chef            | *** <u>-</u><br>**-2221 | 05/08/1996 | 10/28/2014    | 10/06/2015       | Employment<br>Terminated | No      | Coverage<br>terminated | Rehire |
| My Account<br>Update Business Info<br>View Billing Reports | e.g. 5/1/2015<br>Submit |                         |            |               |                  |                          |         |                        |        |
| MY EMPLOYEES: 3                                            | Enter re                | -hire date              | >          |               |                  |                          |         |                        |        |

### **Updating Census Information**

**Step 1:** Go to your employee roster. Hover over the name of the person that you wish to update and select the pencil icon to initiate the process updating an employee's information. You may need to update the DOB, SSN, or benefit package of an employee if they are unable to link to their employer.

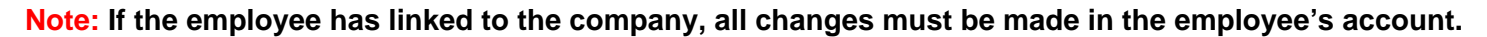

| My DC Health Link<br>Employees                                                                     | EMPLOYEE<br>NAME   | SSN                     | DOB        | HIRE DATE  | DATE<br>ADDED TO<br>ROSTER | BENEFIT<br>PACKAGE                      | STATUS                     | ENROLLMENT<br>STATUS<br>(COVERAGE<br>KIND)                            |   |
|----------------------------------------------------------------------------------------------------|--------------------|-------------------------|------------|------------|----------------------------|-----------------------------------------|----------------------------|-----------------------------------------------------------------------|---|
| Benefits<br>Brokers                                                                                | Cheryl<br>Anniston | *** <b>.</b><br>**-8488 | 12/17/1968 | 10/28/2014 | 03/17/2016                 | District<br>deli<br>benefits<br>package | Employee<br>Role<br>Linked | Coverage<br>Selected (Health)                                         | ŵ |
| Documents<br>Inbox o                                                                               | John<br>Butch      | *** <b>.</b><br>**-5468 | 08/20/1968 | 08/12/2013 | 03/17/2016                 | District<br>deli<br>benefits<br>package | Employee<br>Role<br>Linked | Coverage<br>Selected<br>(Health).<br>Coverage<br>Selected<br>(Dental) |   |
| My Account<br>District Deli<br>Update Business Info<br>View Enrollment Reports<br>MY EMPLOYEES: 15 | Emma<br>Curtis     | ***.<br>**-8484         | 12/12/1984 | 01/14/2016 | 03/17/2016                 | District<br>deli<br>benefits<br>package | Employee<br>Role<br>Linked |                                                                       |   |

**Step 2:** You can now update the employee's information. When you are finished updating, click the "Update Employee" button.

| My DC Health Link                               | Update Che                         | eryl Anniston   |                                |                 |  |  |
|-------------------------------------------------|------------------------------------|-----------------|--------------------------------|-----------------|--|--|
| Employees                                       | FIRST NAME<br>Chervl               | MIDDLE NAME     | LAST NAME<br>Anniston          | SUFFIX -        |  |  |
| Benefits                                        | DATE OF BIRTH<br>12/17/1969        | SOCIAL SECURITY | OMALE                          | FEMALE          |  |  |
| Brokers<br>Documents                            | HIRE DATE 10/28/2014               | OWNER?          | District Deli Benefits Packa   | sge             |  |  |
| Inbox 💿                                         | ADDRESS                            |                 | Home Address                   |                 |  |  |
| My Account                                      | ADDRESS LINE 1<br>2224 Abcd Street |                 | ADDRESS LINE 2                 |                 |  |  |
| Update Business Info<br>View Enrollment Reports | CITY<br>Washington                 | DC              | Ŧ                              | - ZIP<br>20020  |  |  |
| MY EMPLOYEES: 15                                | home                               |                 | Email<br>cherylanniston@yopmai | il.com          |  |  |
|                                                 | Add Family Member                  | Cancel          |                                | UPDATE EMPLOYEE |  |  |

Note: If the employee has linked to the company, all changes must be made in the employee's account.

## **KEY: Understanding Your Employee Roster**

| EMPLOYEE<br>NAME      | SSN         | DOB        | HIRE DATE                 | DATE<br>ADDED TO<br>ROSTER | BENEFIT<br>PACKAGE                      | STATUS                     | ENROLLMENT<br>STATUS<br>(COVERAGE<br>KIND)                            |
|-----------------------|-------------|------------|---------------------------|----------------------------|-----------------------------------------|----------------------------|-----------------------------------------------------------------------|
| Cheryl<br>Anniston    | ***-**-8488 | 12/17/1968 | 10/2 <mark>8/2</mark> 014 | 03/17/2016                 | District<br>deli<br>benefits<br>package | Employee<br>Role<br>Linked | Coverage<br>Selected<br>(Health)                                      |
| John<br>Butch         | ***-**-5468 | 08/20/1968 | 08/12/2013                | 03/17/2016                 | District<br>deli<br>benefits<br>package | Employee<br>Role<br>Linked | Coverage<br>Selected<br>(Health),<br>Coverage<br>Selected<br>(Dental) |
| Emma<br><b>Curtis</b> | ***-**-8484 | 12/12/1984 | 01/14/2016                | 03/17/2016                 | District<br>deli<br>benefits<br>package | Employee<br>Role<br>Linked |                                                                       |
| Andre<br>Davis        | ***-**-0001 | 07/21/1970 | 11/09/2015                | 03/17/2016                 | District<br>deli<br>benefits<br>package | Employee<br>Role<br>Linked | Coverage<br>Waived<br>(Health)                                        |
| Felicia<br>Davis      | ***-**-4984 | 09/09/1983 | 10/09/2006                | 03/17/2016                 | District<br>deli<br>benefits<br>package | Eligible                   |                                                                       |
| Michelle<br>Leonard   | ***-**-1651 | 01/02/1968 | 11/29/2006                | 03/17/2016                 | District<br>deli<br>benefits<br>package | Employee<br>Role<br>Linked | Coverage<br>Selected<br>(Dental)                                      |
|                       |             |            |                           |                            | District                                |                            |                                                                       |

#### Status

*Eligible* = the Employee is eligible for employer sponsored insurance but has not yet linked to you as their employer

Ineligible = the Employee is ineligible for employer sponsored insurance at this time

*Employee Role Linked* = the Employee is eligible for employer sponsored insurance, created an account, and has linked to you as their employer

#### **Enrollment Status**

Coverage Selected (Health) = Employee selected a health plan Coverage Selected (Dental) = Employee selected a dental plan Coverage Selected (Health), Coverage Selected (Dental) = Employee selected a health plan and a dental plan Coverage Waived = Employee waived coverage

Blank = Employee has not made a plan selection or waived coverage